# Onderzoek toegankelijkheid WCAG 2.1 niveau A en AA

https://enschede.dragonmediagroup.nl/

18 augustus 2021

Janita Top

Versie 1.0

#### Inhoud:

| Scope                                          | 3 |
|------------------------------------------------|---|
| Evaluatiemethode                               | 3 |
| Overzicht                                      | 3 |
| Basisniveau van toegankelijkheidsondersteuning | 3 |
| Gebruikte technieken                           | 3 |
| Gebruikte systemen tijdens het onderzoek       | 3 |
| Sample                                         | 4 |

| evindingen | 5  |
|------------|----|
| creenshots | 27 |

#### Scope

https://enschede.dragonmediagroup.nl/

#### Evaluatiemethode

Dit onderzoek is handmatig uitgevoerd volgens de <u>WCAG-EM</u> evaluatiemethode met ondersteuning van automatische test tools. De pagina's uit de sample zijn onderzocht op alle 50 criteria onder WCAG 2.1 A en AA, vereist in de Europese toegankelijkheidsnorm EN 301 549.

#### Overzicht

Aantal criteria goedgekeurd: **34** van de 50.

In totaal waren er 55 bevindingen en 2 opmerkingen.

### Basisniveau van toegankelijkheidsondersteuning

Gangbare webbrowsers en hulpapparatuur.

### Gebruikte technieken

HTML, CSS, JavaScript, WAI-ARIA Deze technieken vallen onder de door W3C uitgebrachte technieken die ondersteund zijn door toegankelijkheid.

### Gebruikte systemen tijdens het onderzoek

Chrome 91 en Safari 14.0.3 met VoiceOver op Mac 11.2.3

Chrome 91 op Android 9

Edge 85 op Windows 10

# Sample

De onderzoeksresultaten van deze sample zijn representatief voor alle content op het onderzochte domein.

| Nr | Omschrijving                       | URL                                                                                                    |
|----|------------------------------------|----------------------------------------------------------------------------------------------------|
| 1  | Home                               | https://enschede.dragonmediagroup.nl/                                                                                                    |
| 2  | Registratieformulier               | https://enschedepubliektest.hosting.deventit.net/registreren.php                                                                                                    |
| 3  | Sitemap                            | https://enschede.dragonmediagroup.nl/sitemap/                                                                                                    |
| 4  | Collecties                         | https://enschede.dragonmediagroup.nl/collecties/                                                                                                    |
| 5  | Verhalenoverzicht                  | https://enschedepubliektest.hosting.deventit.net/verhalenoverzicht.php                                                                                                    |
| 6  | Monumenten en archeologie          | https://enschede.dragonmediagroup.nl/monumenten-en-archeologie/                                                                                                    |
| 7  | Onderzoek                          | https://enschede.dragonmediagroup.nl/onderzoek/                                                                                                    |
| 8  | Activiteiten                       | https://enschede.dragonmediagroup.nl/activiteiten/                                                                                                    |
| 9  | Deelnemers                         | https://enschede.dragonmediagroup.nl/deelnemers/                                                                                                    |
| 10 | Contact                            | https://enschede.dragonmediagroup.nl/contact/                                                                                                    |
| 11 | Login formulier                    | https://enschedepubliektest.hosting.deventit.net/login.php                                                                                                    |
| 12 | Uitgebreid zoeken op               | https://enschedepubliektest.hosting.deventit.net/zoeken.php?groepen=Foto%27s,%20tekeningen%<br>20en%20kaarten                                                                                                    |
| 13 | () resultaten voor uw zoekopdracht | https://enschedepubliektest.hosting.deventit.net/zoeken/collectiekeuze=1/groep=Archieven/groep<br>=Boeken%20en%20tijdschriften/groep=Foto%27s%2C%20tekeningen%20en%20kaarten/groep=Per<br>sonen%2C%20Akten%20en%20registers/groep=Verhalen/groep=Website/Globaal=beeld/aantalpp=<br>12/?nav_id=1-0 |

| Nr | Omschrijving      | URL                                                                                                    |
|----|-------------------|----------------------------------------------------------------------------------------------------|
| 14 | Verhaal toevoegen | https://enschedepubliektest.hosting.deventit.net/form.php?ref=profiel&form-<br>action=add&soort_id=51515638&vmodule=1             |
| 15 | Verhaal bekijken  | https://enschedepubliektest.hosting.deventit.net/verhalen/?id=51743351                                                            |
| 16 | Bewerk profiel    | https://enschedepubliektest.hosting.deventit.net/profiel.php?form-action=edit                                                     |
| 17 | Profiel           | https://enschedepubliektest.hosting.deventit.net/profiel.php                                                                      |
| 18 | Zoekresultaten    | https://enschedepubliektest.hosting.deventit.net/zoeken/groep=Foto%27s%2C%20tekeningen%20<br>en%20kaarten/aantalpp=12/?nav_id=0-0 |

## Bevindingen

Bevindingen die op meerdere pagina's in vergelijkbare vorm voorkomen, worden niet op alle pagina's benoemd.

Wanneer er 'opmerking:' bij een bevinding staat, is dit gedeelte geen afkeuring (er wordt voldaan aan de norm), maar een advies ter verbetering voor de gebruiker.

Alle criteria zijn in te zien op <u>https://www.w3.org/Translations/WCAG21-nl/.</u>

| Criterium            | Pagina('s) | Beschrijving                                       | Gevolg                   | Oplossingsrichting             |
|----------------------|------------|----------------------------------------------------|--------------------------|--------------------------------|
| 1.1.1 Niet-tekstuele | 5          | Op het tabblad 'De Canon van Enschede' staat       | Dit is onvoldoende om    | Is deze afbeelding decoratief? |
| content (A)          |            | een tijdlijn die begint met een afbeelding. Deze   | aan een blinde gebruiker | Verberg het voor               |
|                      |            | afbeelding heeft als alternatieve tekst 'Plaatje'. | te laten weten wat hier  | hulpsoftware met een leeg      |
|                      |            |                                                    | staat.                   | alt-attribuut. Is deze         |
|                      |            |                                                    |                          | afbeelding informatief? Geef   |
|                      |            |                                                    |                          | het een alt-attribuut waarin   |

| Criterium | Pagina('s) | Beschrijving                                                                                                    | Gevolg                                                                    | Oplossingsrichting                                                                                                    |
|-----------|------------|----------------------------------------------------------------------------------------------------|---------------------------------------------------------------------------|----------------------------------------------------------------------------------------------------|
|           |            |                                                                                                    |                                                                           | de afbeelding beschreven<br>wordt.                                                                                                    |
|           | 1,4        | Onder het kopje 'Uitgelicht' staan artikelen. Elk<br>artikel bevat een afbeelding en een kopje. Visueel<br>lijkt dit te kloppen, echter krijgt de<br>voorleessoftware iets andere informatie<br>voorgelezen. De decoratieve afbeelding is niet<br>verborgen voor hulpsoftware omdat de waarde<br>van het alt-attribuut niet leeg is. Dit attribuut<br>bevat dezelfde tekst als het kopje dat eronder<br>staat. Daarnaast is onder de afbeelding een<br>verborgen tekst toegevoegd (met 'sr-only' class)<br>die ook dezelfde tekst bevat. Zie screenshot 1. | Als gevolg leest de<br>voorleessoftware drie<br>keer dezelfde tekst voor. | Laat de waarde van het alt-<br>attribuut van deze<br>decoratieve afbeeldingen<br>leeg om ze voor hulpsoftware<br>te verbergen. Verwijder de<br>verborgen tekst. |
|           | 5          | Op het tabblad 'De Canon van Enschede' staat<br>een sectie om commentaar te geven op het<br>artikel. In een rood blokje staat een afbeelding en<br>tekst 'O annotaties'. Deze afbeelding mist het alt-<br>attribuut. Voor alle afbeeldingen die via het img-<br>element aan de pagina zijn toegevoegd geldt dat<br>ze een alt-attribuut moeten hebben. Ook de<br>afbeelding van een handje met een pen mist een<br>alt-attribuut.                                                                                                    | Zonder dit attribuut<br>wordt de bestandsnaam<br>voorgelezen.             | Voeg een alt-attribuut toe en<br>laat het leeg (alt=" ").                                                                                                    |

| Criterium                                                                        | Pagina('s) | Beschrijving                                                                                                    | Gevolg                                                                 | Oplossingsrichting                                                                |
|----------------------------------------------------------------------------------|------------|----------------------------------------------------------------------------------------------------|------------------------------------------------------------------------|-----------------------------------------------------------------------------------|
|                                                                                  | 5          | Op het tabblad 'Canon van Enschede' staat een<br>interactieve afbeelding (kaart met daarachter een<br>foto). De informatie uit deze afbeelding is niet als                                          | Hulpsoftware kan niet<br>aan de gebruiker<br>vertellen wat hier staat. | Voeg een tekstalternatief toe<br>waarin de informatie uit de<br>afbeelding staat. |
|                                                                                  |            | tekst beschikbaar.                                                                                                    |                                                                        |                                                                                   |
|                                                                                  | 9          | De logo's van de organisaties midden op de<br>pagina hebben een dubbel tekstalternatief. Dit<br>komt doordat het alt-attribuut en de verborgen<br>tekst ('sr-only' class) dezelfde waarde bevatten. | Dezelfde tekst wordt<br>twee keer voorgelezen.                         | Beide oplossingen geven<br>hetzelfde resultaat. Verwijder<br>de verborgen tekst.  |
|                                                                                  | 18         | Alle afbeeldingen die bij de gevonden resultaten<br>staan hebben dezelfde alternatieve tekst die niet<br>voldoet: "Bekijk detail van "Array".                                                       | Een blinde gebruiker<br>weet niet wat op deze<br>afbeelding staat.     | Zorg voor unieke alternatieve<br>teksten die de afbeelding<br>goed beschrijven.   |
| 1.2.1 Louter-geluid en<br>louter-videobeeld<br>(vooraf opgenomen)<br>(A)         |            | Niet van toepassing                                                                                                    |                                                                        |                                                                                   |
| 1.2.2 Ondertiteling<br>voor doven en<br>slechthorenden (vooraf<br>opgenomen) (A) |            | Niet van toepassing                                                                                                    |                                                                        |                                                                                   |

| Criterium                                                                                           | Pagina('s) | Beschrijving                                                                                                    | Gevolg                                                                                                    | Oplossingsrichting                                                                                                    |
|----------------------------------------------------------------------------------------------------|------------|----------------------------------------------------------------------------------------------------|----------------------------------------------------------------------------------------------------|----------------------------------------------------------------------------------------------------|
| <ul><li>1.2.3 Audiodescriptie of media-alternatief</li><li>(vooraf opgenomen)</li><li>(A)</li></ul> |            | Niet van toepassing                                                                                                    |                                                                                                    |                                                                                                    |
| 1.2.4 Ondertitels voor<br>doven en<br>slechthorenden (live)<br>(AA)                                 |            | Niet van toepassing                                                                                                    |                                                                                                    |                                                                                                    |
| <ul><li>1.2.5 Audiodescriptie</li><li>(vooraf opgenomen)</li><li>(AA)</li></ul>                     |            | Niet van toepassing                                                                                                    |                                                                                                    |                                                                                                    |
| 1.3.1 Info en relaties<br>(A)                                                                       | 1          | In de footer van de website staan twee kopjes<br>'Onze partners' en 'Contact'. Deze teksten zijn<br>niet als kopteksten opgemaakt. Naast deze<br>kopteksten wordt ook aangeraden om 'Bezoek<br>ons op' als een kopje op te maken. Zie screenshot<br>2. | Omdat deze teksten<br>geen koppen zijn, komen<br>ze niet in de lijst die een<br>blinde gebruiker kan<br>genereren om de<br>content van de pagina te<br>scannen. De hiërarchie<br>van de content gaat<br>verloren omdat er geen<br>relatie meer bestaat<br>tussen de kop en de<br>content eronder. Bij het<br>kopje 'Bezoek ons'<br>kondigt het kopje aan | Zet deze teksten om in<br>kopteksten (h1 - h6).<br>Deze relatie tussen deze<br>teksten kan duidelijker<br>worden gemaakt door<br>gebruik van een headings-<br>elementen. |

| Criterium | Pagina('s) | Beschrijving                                                                                                    | Gevolg                                                                                                    | Oplossingsrichting                                                                                                    |
|-----------|------------|----------------------------------------------------------------------------------------------------|----------------------------------------------------------------------------------------------------|----------------------------------------------------------------------------------------------------|
|           |            |                                                                                                    | welke manieren er zijn<br>om 'ons te bezoeken'. In<br>de huidige opmaak (p-<br>element) is deze relatie<br>niet duidelijk.                                                                                                    |                                                                                                    |
|           | 1,10       | In de footer van de website is een strong-element<br>gebruikt om een kopje op te maken ('Erfgoed<br>Enschede'). Het strong-element heeft een eigen<br>semantische betekenis en mag alleen gebruikt<br>worden om nadruk te leggen op enkele woorden<br>of zinsdelen, niet om teksten opvallende styling<br>te geven. Ook de letters 'T' en 'E' onder deze<br>tekst kan beter CSS gebruikt worden om ze<br>opvallend te stylen. Zie ook linkerkolom op pagina<br>'Contact'. | Deze tekst wordt anders<br>voorgelezen dan de rest<br>van de tekst omdat de<br>voorleessoftware het<br>strong-element als<br>belangrijk interpreteert.<br>Hierdoor krijgt een<br>blinde gebruiker een<br>andere betekenis van<br>content voorgelezen. | Zet het strong-element om in<br>een headings-element (h1 -<br>h6) of gebruik CSS om het te<br>stylen wanneer het geen<br>heading is. |
|           | 5          | Op het tabblad 'De Canon van Enschede' staan<br>teksten waarin de tussenkopjes niet zijn<br>opgemaakt als kopteksten, bijvoorbeeld 'Laag van<br>Usselo'. Hier is een br-element gebruikt om naar<br>een nieuwe regel te springen.                                                                                                    | De voorleessoftware<br>leest deze tekst in een<br>adem door zonder aan te<br>geven dat dit een kopje<br>is. Een ander nadeel van<br>deze manier van tekst<br>opmaken is dat een                                                                       | Zet het strong-element om in<br>een headings-element (h1 -<br>h6).                                                                   |

| Criterium | Pagina('s) | Beschrijving                                                                                                    | Gevolg                                                                                                    | Oplossingsrichting                                                                                         |
|-----------|------------|----------------------------------------------------------------------------------------------------|----------------------------------------------------------------------------------------------------|----------------------------------------------------------------------------------------------------|
|           |            |                                                                                                    | blinde gebruiker geen<br>overzicht van koppen<br>kan genereren om de<br>content van de pagina te<br>scannen.                                                                                                    |                                                                                                    |
|           | 5          | Op het tabblad "Immaterieel erfgoed" staat tekst<br>die visueel uit drie alinea's bestaat. In de code is<br>dit echter een p-element waarbinnen br-element<br>is gebruikt voor het inspringen naar een nieuwe<br>regel. | Aan een blinde gebruiker<br>wordt deze tekst in een<br>adem, zonder pauzes<br>voorgelezen. Hij hoort<br>een andere structuur van<br>deze content dan een<br>ziende gebruiker die ziet.                                                                | Zorg ervoor dat de visuele<br>opmaak ook in de code<br>terugkomt, in dit geval dus<br>meerdere paragrafen. |
|           | 8          | Onder de kop 'Bekijk het aanbod ()' staat<br>vetgedrukte tekst 'En ontdek het erfgoed in<br>Enschede'. Deze tekst is opgemaakt met een<br>strong-element.                                                               | Deze tekst wordt anders<br>voorgelezen dan de rest<br>van de tekst omdat de<br>voorleessoftware het<br>strong-element als<br>belangrijk interpreteert.<br>Hierdoor krijgt een<br>blinde gebruiker een<br>andere betekenis van<br>content voorgelezen. | Gebruik CSS om deze tekst<br>opvallend te stylen.                                                          |

| Criterium                                        | Pagina('s) | Beschrijving                                                                                                    | Gevolg                                                                                                   | Oplossingsrichting                                                                                                    |
|--------------------------------------------------|------------|----------------------------------------------------------------------------------------------------|----------------------------------------------------------------------------------------------------|----------------------------------------------------------------------------------------------------|
|                                                  | 14         | In het formulier staan twee invoervelden die niet<br>gebonden zijn met hun labels middels een 'for en<br>id' constructie. Het gaat om het veld onder<br>'Categorie' en 'Datum'.                                | Zonder deze expliciete<br>verbinding is de relatie<br>tussen dit label en het<br>invoerveld onduidelijk. | Gebruik 'for en id' om deze<br>elementen te verbinden.                                                                                                    |
|                                                  | 18         | In de linkerkolom staat een kopje<br>'Documenttypes'. Dit kopje heeft relatie met de<br>onderstaande invoervelden. Deze relatie is niet in<br>de code zichtbaar. Dit geldt voor alle kopjes in<br>deze kolom.  | Hulpsoftware kan deze<br>relatie niet aan een<br>blinde gebruiker<br>vertellen.                          | De checkboxen dienen te<br>worden gegroepeerd. Dat kan<br>door middel van een fieldset<br>en legend of role='group' en<br>aria-label voor de naam van<br>de groep. |
| 1.3.2 Betekenisvolle<br>volgorde (A)             |            | Geen problemen gevonden                                                                                                    |                                                                                                    |                                                                                                    |
| 1.3.3 Zintuiglijke<br>eigenschappen (A)          |            | Geen problemen gevonden                                                                                                    |                                                                                                    |                                                                                                    |
| 1.3.4 Weergavestand<br>(AA)                      |            | Geen problemen gevonden                                                                                                    |                                                                                                    |                                                                                                    |
| 1.3.5 Identificeer het<br>doel van de input (AA) | 2,16       | In dit formulier moeten persoonlijke gegevens<br>ingevuld worden, waaronder een achternaam, e-<br>mailadres en telefoonnummer. Het autocomplete<br>attribuut ontbreekt op dit moment bij deze<br>invoervelden. | Elk veld moet nu<br>handmatig worden<br>ingevuld. Voor een<br>gebruiker met                              | Voor deze invoervelden is<br>een autocomplete attribuut<br>nodig bij de input-elementen.<br>Bij het invoerveld voor<br>achternaam moet                             |

| Criterium                      | Pagina('s) | Beschrijving                                                                                                    | Gevolg                                                                                                    | Oplossingsrichting                                                                          |
|--------------------------------|------------|----------------------------------------------------------------------------------------------------|----------------------------------------------------------------------------------------------------|---------------------------------------------------------------------------------------------|
|                                |            | Autocomplete zorgt ervoor dat browsers, maar<br>ook hulpsoftware, ondersteuning kunnen geven<br>bij het invullen van deze invoervelden door de<br>invoervelden al automatisch in te vullen. | motorische beperking<br>kan dit lastig zijn.                                                                                | bijvoorbeeld<br>autocomplete="family-name"<br>gebruikt worden.                              |
|                                | 11         | Het loginformulier mist autocomplete attribuut<br>op velden 'gebruikersnaam' en 'wachtwoord'.                                                                                               | Elk veld moet nu<br>handmatig worden<br>ingevuld. Voor een<br>gebruiker met<br>motorische beperking<br>kan dit lastig zijn. | Voeg hier autocomplete<br>attribuut met respectievelijk<br>'username' en 'password'<br>toe. |
| 1.4.1 Gebruik van kleur<br>(A) |            | Geen problemen gevonden                                                                                                    |                                                                                                    |                                                                                             |
| 1.4.2 Geluidsbediening<br>(A)  |            | Niet van toepassing                                                                                                    |                                                                                                    |                                                                                             |
| 1.4.3 Contrast (AA)            | 2          | De tekstkleur van de foutmelding is rood<br>(#ff0000). Het kleurcontrast is 4,0:1. Zie<br>screenshot 6.                                                                                     | Tekst die niet voldoet<br>aan minimale eis is<br>slecht leesbaar voor<br>kleurenblinde en<br>slechtziende bezoekers.        | Zorg voor een minimaal<br>contrast van 4,5:1.                                               |

| Criterium | Pagina('s) | Beschrijving                                                                                                    | Gevolg                                                                                                    | Oplossingsrichting                            |
|-----------|------------|----------------------------------------------------------------------------------------------------|----------------------------------------------------------------------------------------------------|-----------------------------------------------|
|           | 5          | Op het tabblad 'De Canon van Enschede' staan<br>teksten die niet voldoen aan de minimale<br>contrasteisen. Zo heeft het zoompercentage een<br>grijze tekstkleur met 4,3:1 contrast.                                                                                                    | Tekst die niet voldoet<br>aan minimale eis is<br>slecht leesbaar voor<br>kleurenblinde en<br>slechtziende bezoekers. | Zorg voor een minimaal<br>contrast van 4,5:1. |
|           | 5,2        | Op het tabblad 'De Canon van Enschede' staat<br>een formulier met het verificatiemiddel<br>reCAPTCHA. Wanneer het selectievakje is<br>aangevinkt, maar nog niet op de verzendknop is<br>gedrukt, verschijnt na enige tijd de melding<br>"Verificatie verlopen. Vink het selectievakje<br>opnieuw aan.". Deze rode tekst heeft een te laag<br>contrast van 4,0:1 op de lichtgrijze achtergrond. | Tekst die niet voldoet<br>aan minimale eis is<br>slecht leesbaar voor<br>kleurenblinde en<br>slechtziende bezoekers. | Zorg voor een minimaal<br>contrast van 4,5:1. |
|           | 12         | De placeholdertekst in de invoervelden heeft<br>kleurcontrast van 2,7:1. Er is een hoge<br>contrastknop aanwezig die alleen tevoorschijn<br>komt als en gebruiker met toetsenbord navigeert<br>(onderdeel van de skiplinks). Omdat deze knop<br>niet voor iedereen beschikbaar is, wordt het<br>contrast getest zonder deze knop te activeren. Zie<br>screenshot 3.                            | Tekst die niet voldoet<br>aan minimale eis is<br>slecht leesbaar voor<br>kleurenblinde en<br>slechtziende bezoekers. | Zorg voor een minimaal<br>contrast van 4,5:1. |

| Criterium              | Pagina('s) | Beschrijving                                                                               | Gevolg                  | Oplossingsrichting           |
|------------------------|------------|--------------------------------------------------------------------------------------------|-------------------------|------------------------------|
|                        | 19         | In de linker kelem staat het weerdie                                                       | Takst dia piat valdaat  | Zorg voor oon minimool       |
|                        | 10         | 'Documenttypes'. Deze lichtgrijze tekst staat op                                           | aan minimale eis is     | contrast van 4,5:1.          |
|                        |            | grijze achtergrond en heeft kleurcontrast van                                              | slecht leesbaar voor    |                              |
|                        |            | 2,4:1. In deze kolom komen meer kopjes voor                                                | kleurenblinde en        |                              |
|                        |            | met dit contrastprobleem.                                                                  | slechtziende bezoekers. |                              |
|                        |            |                                                                                            |                         |                              |
| 1.4.4 Herschalen van   | alle       | Het inzoomen op een mobiel wordt belemmerd                                                 | De gebruikers met       | Verwijder 'user-scalable=no. |
| tekst (AA)             |            | door de viewport instellingen ( <meta< td=""><td>visuele beperkingen</td><td></td></meta<> | visuele beperkingen     |                              |
|                        |            | maximum-scale=1.0").                                                                       | hebben om de inhoud     |                              |
|                        |            |                                                                                            | van deze pagina's te    |                              |
|                        |            |                                                                                            | lezen op mobiele        |                              |
|                        |            |                                                                                            | apparaten.              |                              |
|                        |            |                                                                                            |                         |                              |
| 1.4.5 Afbeeldingen van |            | Geen problemen gevonden                                                                    |                         |                              |
| tekst (AA)             |            |                                                                                            |                         |                              |
| 1.4.10 Reflow (AA)     |            | Geen problemen gevonden                                                                    |                         |                              |
| 1.4.11 Contrast van    | 5,2        | Op meerdere pagina's van deze website staat een                                            | Elementen van           | Zorg voor een minimaal       |
| niet-tekstuele content |            | CAPTCHA, zie bijvoorbeeld het tabblad 'De Canon                                            | gebruikersinterface die | contrast van 3,0:1.          |
| (AA)                   |            | van Enschede'. Dit element bevat een                                                       | niet voldoen aan        |                              |
|                        |            | rand heeft een te laag contrast van 1.8:1 ten                                              | zichtbaar voor          |                              |

| Criterium                                 | Pagina('s) | Beschrijving                                                                                                    | Gevolg                                                                                                    | Oplossingsrichting                                                         |
|-------------------------------------------|------------|----------------------------------------------------------------------------------------------------|----------------------------------------------------------------------------------------------------|----------------------------------------------------------------------------|
|                                           |            | opzichte van de witte binnenkant. Dit is<br>onvoldoende.                                                                                                    | kleurenblinde en<br>slechtziende bezoekers.                                                                                                    |                                                                            |
|                                           | 14         | De teksteditor op deze pagina heeft randkleur<br>van #ccc. Deze kleur geeft kleurcontrast van<br>1,6:1. Zie screenshot 4.                                                                                                    | Elementen van<br>gebruikersinterface die<br>niet voldoen aan<br>minimale eis zijn slecht<br>zichtbaar voor<br>kleurenblinde en<br>slechtziende bezoekers.       | Zorg voor een minimaal<br>contrast van 3,0:1.                              |
| 1.4.12 Tekstafstand<br>(AA)               |            | Geen problemen gevonden                                                                                                    |                                                                                                    |                                                                            |
| 1.4.13 Content bij<br>hover or focus (AA) | alle       | Op de onderzochte pagina's is een menu<br>aanwezig. Als er met de muis over een menu<br>onderdeel heen wordt gegaan of de focus staat<br>erop, klapt het menu onderdeel uit. Deze content<br>die onder hover of focus verschijnt moet volgens<br>dit succescriterium aan drie voorwaarden<br>voldoen. Er wordt nu aan twee voorwaarden<br>voldaan, de content is 'aanwijsbaar' en<br>'aanhouden'. De content is echter niet 'sluiten'.<br>Dit wil zeggen dat de content niet weggehaald | Deze extra content valt<br>over de content van de<br>pagina en maakt het<br>onleesbaar. Als de<br>pagina naar beneden<br>wordt gescrold wordt<br>het duidelijk. | Een oplossing kan zijn om dit<br>mogelijk te maken met de<br>Escape toets. |

| Criterium                            | Pagina('s) | Beschrijving                                                                                                    | Gevolg                                                                                                    | Oplossingsrichting                                                                                  |
|--------------------------------------|------------|----------------------------------------------------------------------------------------------------|----------------------------------------------------------------------------------------------------|----------------------------------------------------------------------------------------------------|
|                                      |            | kan worden zonder de muis of focus te verplaatsen. Zie screenshot 5.                                                                                                    |                                                                                                    |                                                                                                    |
| 2.1.1 Toetsenbord (A)                | 5          | Op het tabblad 'De canon van Enschede' staat<br>een interactieve afbeelding. Op deze pagina en in<br>de grote weergave van deze afbeelding staat links<br>een kolom met knoppen. Alleen de eerste knop is<br>toetsenbordtoegankelijk.                                       | Deze afbeelding is niet<br>toegankelijk voor<br>gebruikers die de<br>website met alleen<br>toetsenbord bedienen.                                                                                                    | Zorg ervoor dat alle<br>interactieve elementen op de<br>pagina met toetsenbord te<br>bedienen zijn. |
| 2.1.2 Geen<br>toetsenbordval (A)     |            | Geen problemen gevonden                                                                                                    |                                                                                                    |                                                                                                    |
| 2.1.4 Enkel teken<br>sneltoetsen (A) |            | Niet van toepassing                                                                                                    |                                                                                                    |                                                                                                    |
| 2.2.1 Timing<br>aanpasbaar (A)       | 2          | In dit formulier als een foutieve waarde wordt<br>ingevuld, verschijnt een foutmelding. Deze is<br>maar kort zichtbaar en blijft niet staan. Een<br>foutmelding moet blijven staan, zodat te allen<br>tijde duidelijk is wat de fout was, tot deze goed<br>wordt verbeterd. | De gebruiker heeft geen<br>mogelijkheid om de duur<br>wanneer de foutmelding<br>in beeld is te verlengen.<br>Hierdoor kan het voor<br>sommige gebruikers<br>moeilijk zijn om de<br>foutmelding volledig te<br>lezen. | Het advies is om deze<br>tijdslimiet helemaal te<br>verwijderen of op minimaal<br>20 uur te zetten. |

| Criterium                                             | Pagina('s) | Beschrijving                                                                                                    | Gevolg                                                                             | Oplossingsrichting                                                                                   |
|-------------------------------------------------------|------------|----------------------------------------------------------------------------------------------------|------------------------------------------------------------------------------------|----------------------------------------------------------------------------------------------------|
|                                                       |            |                                                                                                    |                                                                                    |                                                                                                    |
| 2.2.2 Pauzeren,<br>stoppen, verbergen (A)             |            | Geen problemen gevonden                                                                                                    |                                                                                    |                                                                                                    |
| 2.3.1 Drie flitsen of<br>beneden<br>drempelwaarde (A) |            | Geen problemen gevonden                                                                                                    |                                                                                    |                                                                                                    |
| 2.4.1 Blokken omzeilen<br>(A)                         |            | Geen problemen gevonden                                                                                                    |                                                                                    |                                                                                                    |
| 2.4.2 Paginatitel (A)                                 |            | Geen problemen gevonden                                                                                                    |                                                                                    |                                                                                                    |
| 2.4.3 Focus volgorde<br>(A)                           | 1          | Als de website bekeken wordt op een klein<br>scherm, verschijnt de zogenaamde 'hamburger'<br>knop (drie horizontale streepjes). Deze knop<br>opent een mobiel menu. Als dit menu met een<br>toetsenbord wordt doorlopen, keert de focus na<br>het laatste item terug naar het adresbalk. De<br>pagina wordt overgeslagen. Dit gebeurt in<br>meerdere browsers. | Het is verwarrend voor<br>de gebruiker wat er<br>gebeurt en hoe je verder<br>kunt. | Zet de focus na sluiten van<br>het menu terug op de plek<br>waar die gebleven was (in de<br>header). |
|                                                       | 5          | Op deze pagina staat een sectie met tabs. Na het<br>activeren van een tab (met enter) gaat de focus<br>niet meteen in het tabpanel, maar naar de<br>skiplinks bovenaan de pagina.                                                                                                    | Dit is geen logische<br>focusvolgorde.                                             | De focus dient in de actieve<br>tabpanel te komen.                                                   |

| Criterium                          | Pagina('s) | Beschrijving                                                                                                    | Gevolg                                                                                                    | Oplossingsrichting                                                                                                    |
|------------------------------------|------------|----------------------------------------------------------------------------------------------------|----------------------------------------------------------------------------------------------------|----------------------------------------------------------------------------------------------------|
| 2.4.4 Linkdoel (in<br>context) (A) | 5,2        | Op meerdere pagina's van deze website staat een<br>CAPTCHA, zie bijvoorbeeld het tabblad 'De Canon<br>van Enschede'. Hierin staan de twee links<br>"Privacy" en "Voorwaarden". Deze links hebben<br>geen context met de omringende content,<br>waardoor het linkdoel niet duidelijk is.                                     | Blinde gebruikers<br>kunnen een lijst met<br>links van de pagina<br>opvragen, maar het is<br>dan niet duidelijk dat<br>deze links naar pagina's<br>over de reCAPTCHA<br>gaan. | Dit kan bijvoorbeeld via een<br>title-attribuut op de link<br>worden toegelicht, maar<br>andere oplossingen zijn ook<br>mogelijk. |
|                                    | 1          | <b>Opmerking</b> . Onder het kopje 'Nieuws' staan vier<br>links met dezelfde tekst. Dit is een acceptatie-<br>omgeving waar deze tekst als vultekst wordt<br>gebruikt om de lay-out te testen. Daarom wordt<br>het niet afgekeurd. Het probleem hier is dat elke<br>link dezelfde tekst en dus hetzelfde linkdoel<br>bevat. | Linkdoel dient uniek te<br>zijn anders kan een<br>blinde gebruiker geen<br>verschil tussen de links<br>horen.                                                                 | In productie zal dit probleem<br>waarschijnlijk niet<br>voorkomen.                                                                |
|                                    | alle       | <b>Opmerking</b> . Bijna alle links op deze website<br>hebben een title-attribuut waarin de tekst van de<br>link wordt herhaald. Dit is overbodig.                                                                                                    | Het title-attribuut is<br>bedoeld om extra<br>informatie over een link<br>te geven. Sommige<br>(oudere) versies van<br>hulpsoftware lezen de                                  | Verwijder alle title-attributen<br>waarin dezelfde tekst wordt<br>herhaald als de linktekst.                                      |

| Criterium                           | Pagina('s) | Beschrijving            | Gevolg                                                                      | Oplossingsrichting |
|-------------------------------------|------------|-------------------------|-----------------------------------------------------------------------------|--------------------|
|                                     |            |                         | waarde van dit attribuut<br>voor waardoor dezelfde<br>tekst twee keer wordt |                    |
|                                     |            |                         | voorgelezen.                                                                |                    |
| 2.4.5 Meerdere<br>manieren (AA)     |            | Geen problemen gevonden |                                                                             |                    |
| 2.4.6 Koppen en labels<br>(AA)      |            | Geen problemen gevonden |                                                                             |                    |
| 2.4.7 Focus zichtbaar<br>(AA)       |            | Geen problemen gevonden |                                                                             |                    |
| 2.5.1 Aanwijzergebaren<br>(A)       |            | Niet van toepassing     |                                                                             |                    |
| 2.5.2<br>Aanwijzerannulering<br>(A) |            | Geen problemen gevonden |                                                                             |                    |
| 2.5.3 Label in naam (A)             |            | Geen problemen gevonden |                                                                             |                    |
| 2.5.4<br>Bewegingsactivering<br>(A) |            | Niet van toepassing     |                                                                             |                    |

| Criterium                               | Pagina('s) | Beschrijving                                                                                                    | Gevolg                                                                                                    | Oplossingsrichting                                                                    |
|-----------------------------------------|------------|----------------------------------------------------------------------------------------------------|----------------------------------------------------------------------------------------------------|---------------------------------------------------------------------------------------|
| 3.1.1 Taal van de<br>pagina (A)         |            | Geen problemen gevonden                                                                                                    |                                                                                                    |                                                                                       |
| 3.1.2 Taal van<br>onderdelen (AA)       |            | Geen problemen gevonden                                                                                                    |                                                                                                    |                                                                                       |
| 3.2.1 Bij focus (A)                     |            | Geen problemen gevonden                                                                                                    |                                                                                                    |                                                                                       |
| 3.2.2 Bij input (A)                     |            | Geen problemen gevonden                                                                                                    |                                                                                                    |                                                                                       |
| 3.2.3 Consistente<br>navigatie (AA)     |            | Geen problemen gevonden                                                                                                    |                                                                                                    |                                                                                       |
| 3.2.4 Consistente<br>identificatie (AA) |            | Geen problemen gevonden                                                                                                    |                                                                                                    |                                                                                       |
| 3.3.1 Fout Identificatie<br>(A)         | 10         | Op deze pagina staat een contactformulier. Als dit<br>formulier wordt verstuurd zonder het verplichte<br>veld in te vullen, verschijnt er een foutmelding<br>'Dit veld is verplicht'. | Dit is geen duidelijke<br>foutmelding, maar een<br>instructie. Een goede<br>foutmelding geeft aan<br>waar de fout zit en bevat<br>tekst die aangeeft dat er<br>een fout is gemaakt. In<br>de meeste gevallen<br>bevat een foutmelding<br>een ontkenning. | Een voorbeeld van een goede<br>foutmelding is "Het veld is<br>niet (goed) ingevuld.". |

| Criterium                                                        | Pagina('s) | Beschrijving                                                                                                    | Gevolg                                                                                                    | Oplossingsrichting                                                                                                    |
|------------------------------------------------------------------|------------|----------------------------------------------------------------------------------------------------|----------------------------------------------------------------------------------------------------|----------------------------------------------------------------------------------------------------|
| 3.3.2 Labels of instructies (A)                                  |            | Geen problemen gevonden                                                                                                    |                                                                                                    |                                                                                                    |
| 3.3.3 Foutsuggesties<br>(AA)                                     | 10         | Als er een verkeerd formaat wordt ingevuld in de<br>velden met een verplicht formaat zoals postcode<br>en telefoonnummer dan verschijnt er geen<br>suggestie met het goede formaat. De foutmelding<br>luidt: 'Ongeldig telefoonnummer formaat'.                                                                 | Deze foutmelding helpt<br>gebruiker niet om te<br>begrijpen wat er fout<br>gaat met zijn invoer.                                                                | Geef een suggestie van een<br>goed formaat.                                                                                            |
| 3.3.4 Foutpreventie<br>(wettelijk, financieel,<br>gegevens) (AA) |            | Geen problemen gevonden                                                                                                    |                                                                                                    |                                                                                                    |
| 4.1.1 Parsen (A)                                                 | 18         | Op deze pagina is een id met waarde<br>'resultpagejump' en 'testform' meer dan eens<br>gebruikt.                                                                                                    | Dit kan voor<br>interpretatieproblemen<br>van content door<br>hulpsoftware zorgen.                                                                              | Zorg voor unieke id's op de<br>pagina.                                                                                                 |
| 4.1.2 Naam, rol,<br>waarde (A)                                   | 1          | In de footer staan logo's. Logo's zijn informatieve<br>afbeeldingen die niet verborgen mogen worden<br>voor hulpsoftware. Hier heeft elk logo<br>role="presentation" gekregen. Sommige<br>elementen hebben naast deze code ook aria-<br>hidden="true" gekregen. Dit is een dubbele<br>verberging van elementen. | Deze code verbergt<br>elementen van<br>hulpsoftware. Hierdoor<br>krijgt een blinde<br>gebruiker niet dezelfde<br>informatie binnen als<br>een ziende gebruiker. | Het advies is om ARIA-<br>technieken alleen te<br>gebruiken waar het echt<br>nodig is en geen andere<br>oplossing in HTML mogelijk is. |

| Criterium | Pagina('s) | Beschrijving                                                                                                    | Gevolg                                                                            | Oplossingsrichting                                                                                       |
|-----------|------------|----------------------------------------------------------------------------------------------------|-----------------------------------------------------------------------------------|----------------------------------------------------------------------------------------------------|
|           | 1          | Als de website bekeken wordt op een klein<br>scherm, verschijnt de zogenaamde 'hamburger'<br>knop (drie horizontale streepjes). Deze knop<br>opent een mobiel menu. Dit menu kan worden<br>afgesloten met een knop met een kruisje erop.<br>Deze knoppen hebben netjes namen gekregen die<br>hun functie beschrijft ('Open menu' en 'Sluit<br>menu'). Echter, wanneer het menu geopend is, is<br>de status daarvan niet aan hulpsoftware<br>doorgegeven. | Een blinde gebruiker<br>weet daardoor niet of<br>het menu geopend is.             | Voeg aria-axpanded='true' of<br>'false' aan de knop om de<br>status van het menu aan te<br>geven.        |
|           | 1          | Als de website bekeken wordt op een klein<br>scherm, verschijnt de zogenaamde 'hamburger'<br>knop (drie horizontale streepjes). Deze knop<br>opent een mobiel menu. Zes items van het menu<br>bestaan uit een link, bijvoorbeeld 'Collecties' en<br>een knop met verborgen tekst 'In/uitklappen'. De<br>toegankelijke naam van de knop is niet<br>voldoende.                                                                                             | Op dit moment staan er<br>zes knoppen met<br>dezelfde tekst<br>('In/uitklappen'). | Voeg aan de knop welk item<br>deze knop bedient.<br>Bijvoorbeeld 'Collecties<br>in/uitklappen'.          |
|           | 1          | Onder het kopje 'Snelmenu' wanneer de website<br>bekeken wordt op een desktop, staan menu-<br>items. Elk item is gekoppeld aan een knop door<br>gebruik te maken van aria-labelledby attribuut.                                                                                                    | Hier zijn geen knoppen<br>nodig, maar deze<br>informatie wordt wel<br>door de     | Deze verwijzing voegt niets<br>toe aan de toegankelijkheid<br>van de pagina en kan<br>verwijderd worden. |

| Criterium | Pagina('s) | Beschrijving                                                                                                    | Gevolg                                                                                                    | Oplossingsrichting                                                                                                    |
|-----------|------------|----------------------------------------------------------------------------------------------------|----------------------------------------------------------------------------------------------------|----------------------------------------------------------------------------------------------------|
|           |            |                                                                                                    | voorleessoftware<br>voorgelezen.                                                                                                    |                                                                                                    |
|           | 5          | Op het tabblad 'De canon van Enschede' staat<br>een interactieve afbeelding. Op deze pagina en in<br>de grote weergave van deze afbeelding staat links<br>een kolom met knoppen. Deze knoppen zijn<br>gemaakt van a-elementen waarbij het href-<br>attribuut ontbreekt. Dit zorgt ervoor dat deze<br>elementen al hun interactieve kenmerken<br>verliezen. | Voor de hulpsoftware<br>zijn dit geen interactieve<br>elementen meer.<br>Hulpsoftware kan niet<br>aan de gebruiker<br>vertellen dat dit<br>knoppen zijn.             | Zet deze knoppen in knoppen<br>(buttons) om of gebruik ARIA-<br>technieken om deze knoppen<br>de ontbrekende rol te geven.                                          |
|           | 12         | In de linker kolom staat een knop '(de)selecteer<br>alles'. Als op deze knop wordt geklikt, worden alle<br>checkboxen die erboven staan geselecteerd of<br>geselecteerd. Deze verandering van status wordt<br>niet aan de voorleessoftware doorgegeven.                                                                                                    | Alleen een ziende<br>gebruiker ziet dat er iets<br>op het scherm is<br>veranderd. Deze<br>informatie dient ook aan<br>een blinde gebruiker te<br>worden doorgegeven. | Dat kan door het aangeven<br>van de status. Dat kan door<br>middel van een verborgen<br>tekst, bijvoorbeeld 'alles is<br>geselecteerd' met een 'sr-<br>only' class. |
|           | 12         | Als in de linker kolom alleen 'Boeken' wordt<br>aangevinkt, verschijnt een formulier om boeken<br>te zoeken. Tegenover 'Uitgavejaar' staan twee                                                                                                    | Hulpsoftware kan niet<br>aan een blinde gebruiker<br>vertellen welke data dit<br>veld verwacht.                                                                      | Geef dit invoerveld een<br>toegankelijke naam.                                                                                                    |

| Criterium | Pagina('s) | Beschrijving                                                                                                    | Gevolg                                                                                                    | Oplossingsrichting                                                                                       |
|-----------|------------|----------------------------------------------------------------------------------------------------|----------------------------------------------------------------------------------------------------|----------------------------------------------------------------------------------------------------|
|           |            | invoervelden. Het tweede invoerveld heeft geen<br>toegankelijke naam.                                                                                                    |                                                                                                    |                                                                                                    |
|           | 13         | Onder het kopje 'XX resultaten voor uw<br>zoekwoorden' staan links die aangeven hoeveel<br>resultaten in elke sectie van de website gevonden<br>zijn. Deze informatie is niet voor een blinde<br>persoon beschikbaar. Dit komt door foutief<br>gebruik van aria-label. Een ziende gebruiker ziet<br>bijvoorbeeld '66 in boeken en tijdschriften'. De<br>voorleessoftware leest 'Ga naar boeken en<br>tijdschriften'. | Aria-label overschrijft<br>alle content van het<br>element waar het op zit.<br>Een blinde gebruiker<br>krijgt een andere<br>informatie toegediend<br>dan een ziende<br>gebruiker. | Verwijder het aria-label.                                                                                |
|           | 14         | Op een van invoervelden op deze pagina is een<br>aria-autocomplete attribuut gebruikt met waarde<br>'list'. Dit is niet toegestaan. Daarnaast heeft dit<br>veld een rol die kind-elementen verwacht.                                                                                                    | Verkeerd gebruik van<br>ARIA-technieken kan tot<br>verkeerde interpretatie<br>van de content zorgen.                                                                              | Verwijder dit aria-<br>autocomplete attribuut.<br>Role="list" heeft kinderen<br>met "option" nodig.      |
|           | 14         | Op vele links is aria-label onnodig gebruikt. Zie<br>bijvoorbeeld de link met 'Broodkruimel snellink'.<br>Deze tekst wordt herhaald in het aria-label en in<br>linktekst. Beide zijn onzichtbaar op het scherm en                                                                                                    | Verkeerd gebruik van<br>ARIA-technieken kan de<br>toegankelijkheid van de<br>website verminderen.                                                                                 | Gebruik liever geen ARIA-<br>technieken waar HTML<br>voldoende oplossing biedt.<br>Verwijder aria-label. |

| Criterium                     | Pagina('s) | Beschrijving                                                                                                    | Gevolg                                                                                                    | Oplossingsrichting                                                                                                    |
|-------------------------------|------------|----------------------------------------------------------------------------------------------------|----------------------------------------------------------------------------------------------------|----------------------------------------------------------------------------------------------------|
|                               |            | zijn bedoeld voor hulpsoftware. Het aria-label is<br>hier overbodig.                                                                                                    |                                                                                                    |                                                                                                    |
|                               | 14         | Het invoerveld onder 'Datum' heeft geen<br>toegankelijke naam. In de code is geen label of<br>alternatief aanwezig om dit veld naam te geven.                                                                                                    | Hulpsoftware kan niet<br>aan een blinde gebruiker<br>vertellen welke data dit<br>veld verwacht.               | Geef dit invoerveld een<br>toegankelijke naam.                                                                                   |
|                               | 14         | In dit formulier kan een persoon worden<br>toegevoegd. Het invoerveld heeft toegankelijke<br>naam 'Persoon'. Met een plus icoontje kan nog<br>een persoon worden toegevoegd. Het nieuwe<br>invoerveld heeft dezelfde naam.                                                                                                    | Doordat de toegankelijke<br>namen niet uniek zijn,<br>zijn deze velden niet van<br>elkaar te onderscheiden.   | Geef interactieve elementen<br>unieke toegankelijke namen.                                                                       |
| 4.1.3 Statusberichten<br>(AA) | 12         | Als een checkbox 'Personen, akten en registers' is<br>angevinkt, verschijnt een draaiende afbeelding<br>om aan te geven dat de sectie aan het laden is.<br>Dit is een statusbericht. Om deze afbeelding zit<br>een div-element met aria-live="polite", maar dit<br>bericht heeft geen inhoud. De afbeelding is<br>verborgen met een leeg alt-attribuut en er zijn<br>geen andere tekstalternatieven gegeven. | Zonder tekstalternatief<br>kan de voorleessoftware<br>niet aan de gebruiker<br>voorlezen wat dit<br>betekent. | Er zijn meerdere oplossingen<br>mogelijk. Het toevoegen van<br>alternatieve tekst aan de<br>afbeelding is de beste<br>oplossing. |

| Criterium | Pagina('s) | Beschrijving                                                                                                    | Gevolg                                                 | Oplossingsrichting                       |
|-----------|------------|----------------------------------------------------------------------------------------------------|--------------------------------------------------------|------------------------------------------|
|           | 14         | Onder het tekstvak staat '() Woorden'. Dit is een<br>statusbericht dat verandert afhankelijk van<br>hoeveel woorden zijn ingetypt. Dit is niet<br>programmatisch te bepalen. | De voorleessoftware<br>leest dit bericht niet<br>voor. | Geef dit bericht aria-<br>live="polite". |

#### Screenshots

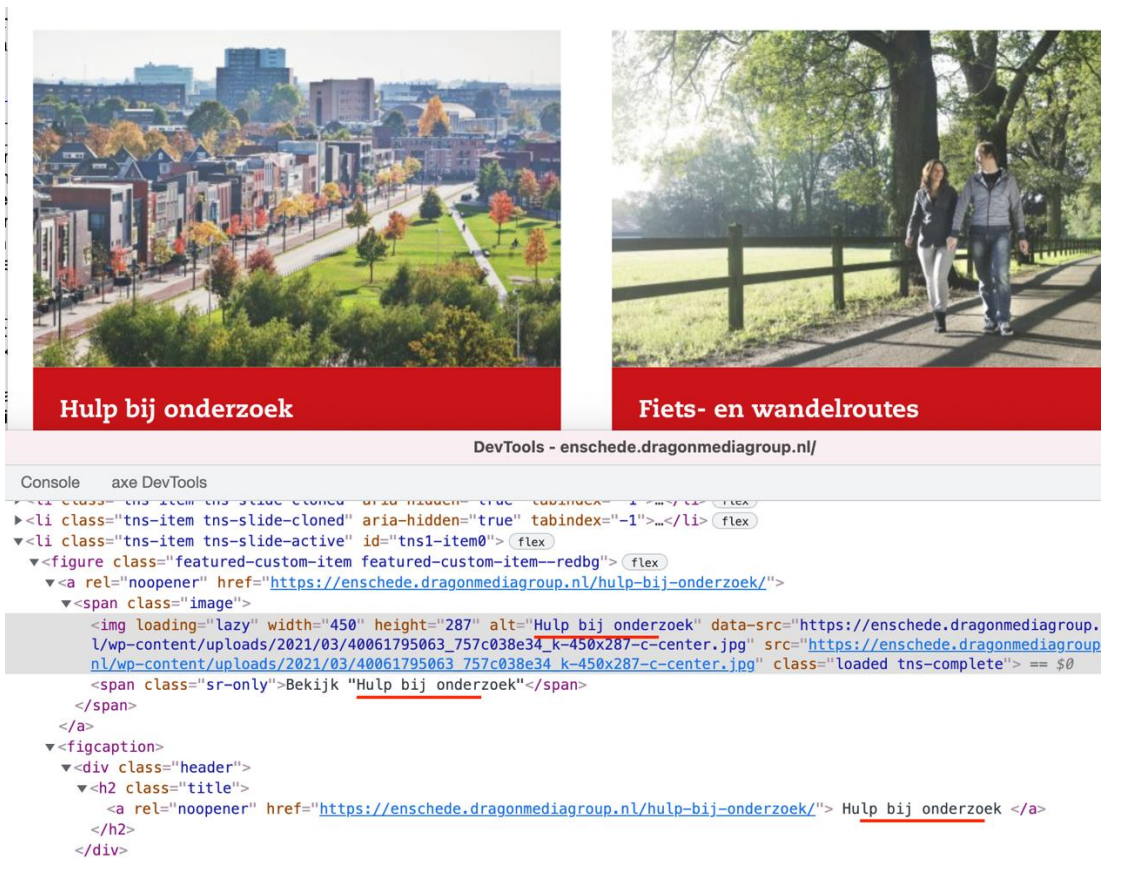

Figuur 1: 1.1.1 Dezelfde tekst drie keer voorgelezen

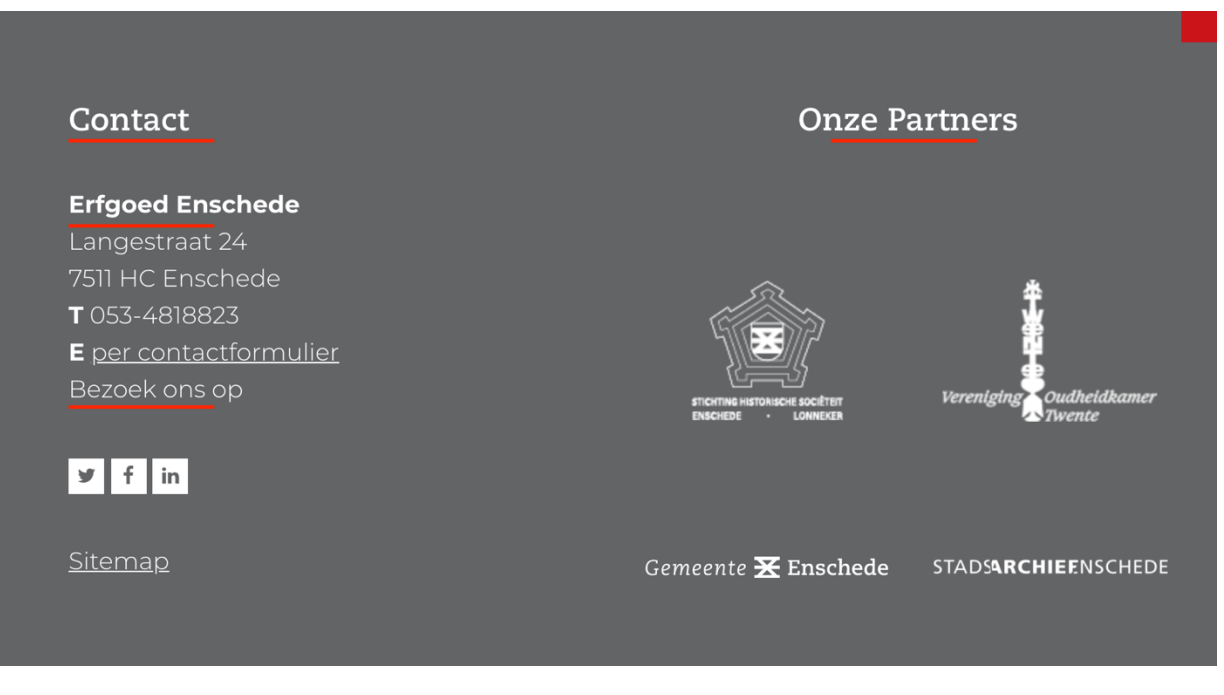

Figuur 2: 1.3.1 Dit moeten kopteksten zijn

| Zoeken in               | Uitgebreid zoeken op          |                      |
|-------------------------|-------------------------------|----------------------|
| Archieven               | Globaal                       |                      |
| Boeken en tijdschriften | Auteur                        | Selecteer            |
| Foto's, tekeningen      | Titel                         |                      |
| en kaarten              | Uitgavejaar                   |                      |
| en registers            | Trefwoorden                   | Selecteer            |
| Verhalen Website        | Zoeken met spellingsvarianten |                      |
| (de)selecteer alles     |                               |                      |
|                         | Wijze van zoeken              | Nieuwe zoekvraag 🗸 🗸 |
| Navigeren<br>door       | LEGEN                         | ZOEKEN Q             |

Figuur 3: 1.4.3 Tekstcontrast voldoet niet

## Het verhaal

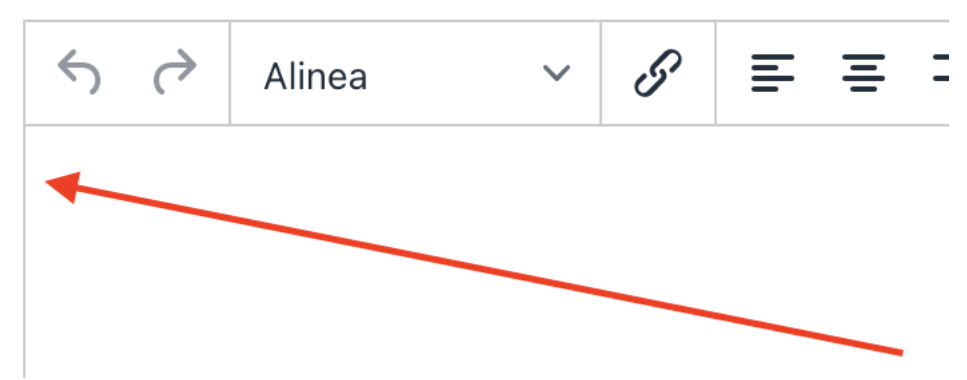

Figuur 4: 1.4.11 Contrast UI

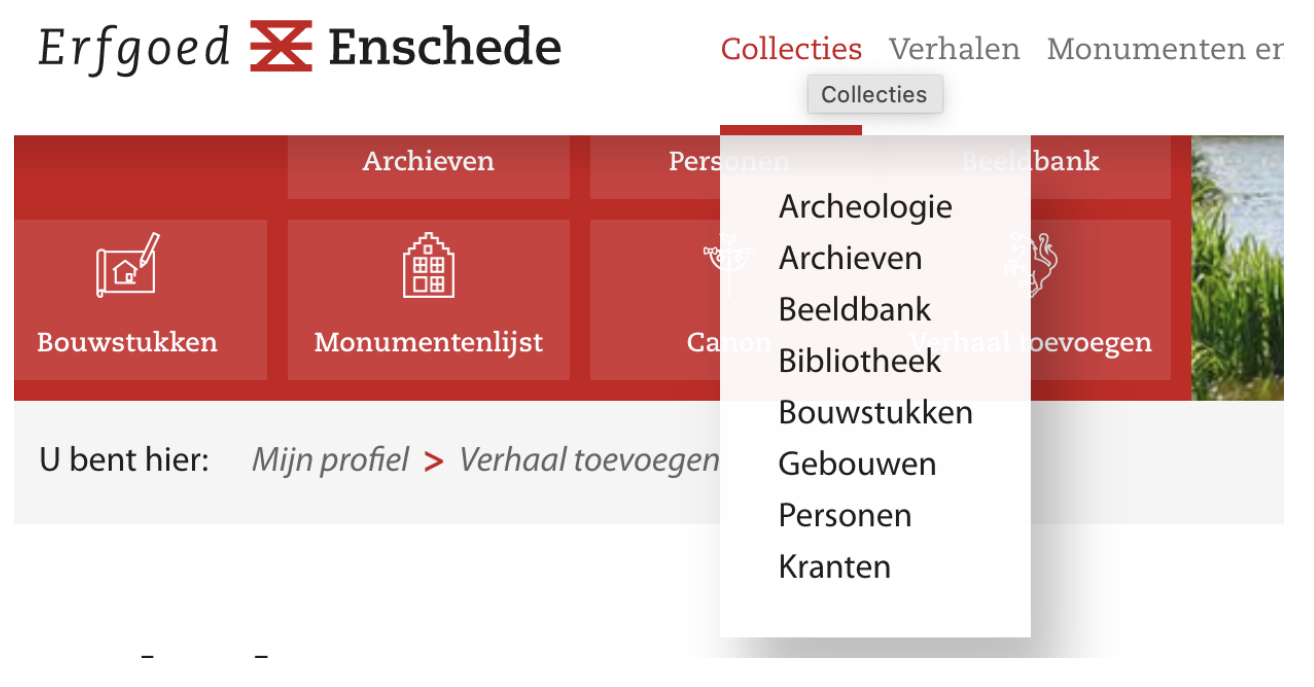

Figuur 5: 1.4.13 Content valt over andere content en is niet af te sluiten

| mer  | wdwdwd                                                                                   |
|------|------------------------------------------------------------------------------------------|
| ode* | Verification expired. Check the checkbox<br>again.<br>I'm not a robot<br>I'm not a robot |

Figuur 6: 1.4.3 Kleur foutmelding

N